# Lockdown Setting Tool 取扱説明書

#### C78168000

本書では、ドライブの保護やデジタルサイネージ設定のためのツール「Lockdown Setting Tool」の使用方法について記載しています。

## 目次

| Lockdown Setting Tool の起動方法                                                  | 1                    |
|------------------------------------------------------------------------------|----------------------|
| ドライブを保護する(統合書き込みフィルター)                                                       | 2                    |
| PC 起動時にコンテンツやアプリを自動実行する(シェルランチャー)<br>ホームページを表示する<br>スライドショーを表示する<br>アプリを起動する | <b>3</b><br>.3<br>.4 |
| キーボードの入力を制限する                                                                | 7                    |
| <ul> <li>その他の設定</li></ul>                                                    | <b>7</b><br>බ        |
| 設定のインポート・エクスポート                                                              | 8                    |
| 指定した時間に自動シャットダウンする                                                           | 9                    |
| 各項目の設定状態を検証する                                                                | 9                    |

# Lockdown Setting Tool の起動方法

「Lockdown Setting Tool」は、デスクトップのアイコンから起動します。 ※「Lockdown Setting Tool」は「管理者」アカウントでのみ設定可能です。

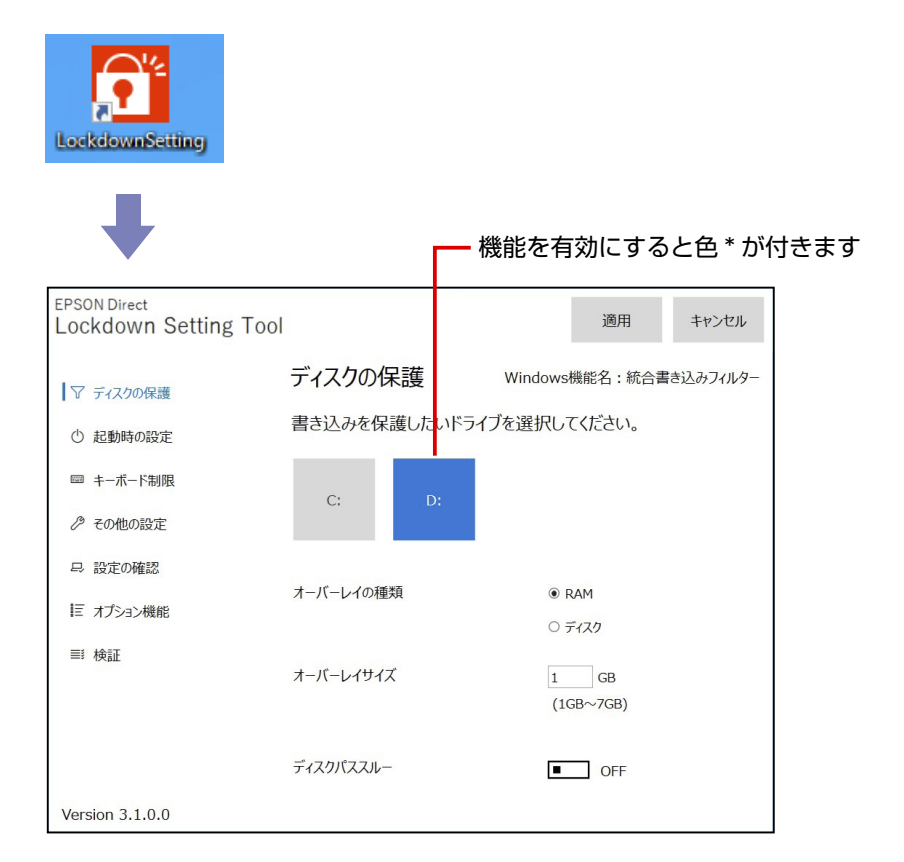

\* Windows の「アクセントカラー」が反映されます。初期値は「規定の青」です。 アクセントカラーは次の場所で設定されています。

[スタート] - 🔮 (設定) - 「個人用設定」 - 「色」

# ドライブを保護する(統合書き込みフィルター)

統合書き込みフィルター(UWF)機能で、ドライブの保護設定をすると、設定変更 やデータの書き込みなどができなくなります。(設定変更や書き込みをしても再起動 すると元に戻ります)

ドライブの保護設定をする方法は次のとおりです。

※ 内蔵ドライブのみ保護設定が可能です。外付けの USB HDD などは保護設定できません。

- デスクトップの「Lockdown Setting Tool」アイコンをダブルクリックします。
- 2 「ユーザーアカウント制御」画面が表示された場合は、[はい] をクリックします。
- 「Lockdown Setting Tool」の「ディスクの保護」画面が起動したら、 保護するドライブをクリックします。

| EPSON Direct<br>Lockdown Setting Tool | i i       | 適用 キャンセル               |
|---------------------------------------|-----------|------------------------|
| ▽ ディスクの保護                             | ディスクの保護   | Windows機能名:統合書き込みフィルター |
| ① 起動時の設定                              | 書き込みを保護した | いドライブを選択してください。        |
| キーボード制限                               | C: D      | D:                     |
| ∂ その他の設定                              |           |                        |
|                                       | オーバーレイの種類 | RAM                    |
| ■ オブション機能                             |           | ○ ディスク                 |
|                                       | オーバーレイサイズ | 1 GB<br>(1GB~7GB)      |
|                                       |           | (100 /00)              |
|                                       | ディスクパススルー | ■ OFF                  |
| Version 3.1.0.0                       |           |                        |

┏━ クリックすると色が付きます

#### <パラメーターの設定>

パラメーター (オーバーレイの種類 / オーバーレイサイズ / ディスクパススルー) は、基本的には初期値のままお使いください。次のような場合は設定値を変更し ます。

- 搭載メモリーが少ない(例:4GB)場合など、PC の仕様やお客様の環境により、Windows の動作が不安定になることがあります。その場合は以下の対処をお試しください。
- ・「ディスクパススルー」を「ON」に変更する

書き込みデータを、RAM オーバーレイ領域以外にディスクの空き領域にも 設定することができます。オーバーレイ領域が不足することが想定される場 合に設定してみてください。 ※書き込み頻度が増えるため、SSD の場合は寿命を考慮ください。

- ・「オーバーレイの種類」を「ディスク」に変更する ※自動的に「ディスクパススルー」が「ON」に設定されます。 ※書き込み頻度が増えるため、SSDの場合は寿命を考慮ください。
- ・メモリーを増設する
- ●大容量データの書き込みを行うなど、オーバーレイ領域が不足すると、PCの 動作が不安定になることがあります。その場合は「オーバーレイサイズ」を増 やしてみてください。
- ※搭載メモリー容量を考慮したサイズを指定してください。メモリー容量が不 足すると、PC の動作が不安定になることがあります。

パラメーター設定についての詳細は、マイクロソフトのページを参考にご覧ください。 統合書き込みフィルター(UWF)のオーバーレイ位置とサイズ

- 4 [適用] をクリックします。
- 5 再起動を確認するメッセージが表示されたら、[はい]をクリックします。 コンピューターが再起動し、ドライブの保護が行われます。

ドライブの保護を有効にすると、以降は設定変更やデータの書き込みなどができな くなります。(設定変更や書き込みをしても再起動すると元に戻ります)

※ C ドライブの保護を有効にすると、以降ツールの設定変更はできなくなります。 ツールの他項目の設定を行う場合は、C ドライブの保護を一旦解除してください。

# PC起動時にコンテンツやアプリを自動実行する(シェルランチャー)

シェルランチャー機能で、PC 起動時にコンテンツやアプリを自動実行する設定について説明します。

- スライドショーを表示する… 🌈 p.4
- ●アプリを起動する… / ⑦ p.6

## ホームページを表示する

シェルランチャー機能で、PC 起動時にホームページを表示する方法は次のとおりです。

- デスクトップの「Lockdown Setting Tool」アイコンをダブルクリックします。
- 2 「ユーザーアカウント制御」画面が表示された場合は、[はい]をクリックします。
- こ [Lockdown Setting Tool] が起動したら、「起動時の設定」をクリックします。
- 【】 「Windows の起動後に実行するアプリを選択してください。」と表示されたら、「カスタムブラウザー」をクリックします。

# 5 「カスタムブラウザーに表示するコンテンツを指定してください。」と表示されたら、URLの指定と表示設定を行います。

|          | 起動時のカスタム設定                                          |          |     |   |                              |      |
|----------|-----------------------------------------------------|----------|-----|---|------------------------------|------|
|          | カスタムブラウザーに表示するコンテンツを                                | 指定してください | 0   |   |                              |      |
|          | https://www.epson.jp                                |          |     |   |                              |      |
|          |                                                     |          |     |   |                              |      |
|          |                                                     |          |     |   |                              |      |
|          |                                                     |          |     |   |                              | \    |
|          |                                                     |          |     |   |                              | 「喧加」 |
| URL 入力 — | https://www.epson.jp                                | D ·      | + 0 | ۵ | $\uparrow \qquad \downarrow$ |      |
|          | 表示秒数(1~60) 30                                       |          |     |   |                              |      |
|          | 表示モード                                               |          |     |   |                              |      |
|          | <ul> <li>Internet Explorer</li> <li>Edge</li> </ul> |          |     |   |                              |      |
|          |                                                     |          |     |   |                              |      |
|          |                                                     |          | 次へ  |   | キャンセル                        |      |
|          |                                                     |          |     |   |                              |      |

#### <表示モード>

「Edge」を選択します。

#### < URL の指定>

- 入力ボックスに URL を入力し、
   一覧に URL が登録されます。
- 2 URLを複数表示する場合は、同様に登録します。

#### <表示順番の変更>

URL 複数表示で表示順番を変えたいときは、URL を選んで 1000 で変更します。

一覧の上から順に表示されます。

#### <表示秒数の指定>

※表示させる URL が 1 つの場合、設定は不要です。

● URL を選択し、表示秒数(1~60)を入力して
 ● をクリックします。
 表示秒数が反映されます。

2 登録した URL1 つ 1 つを選択し、同様に表示秒数設定を行います。

設定が完了したら、[次へ]をクリックします。

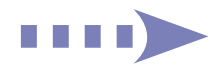

- 6 「設定を有効にするユーザーを追加し、選択してください。」と表示されたら、ユーザーを追加して選択します。
  - 🚺 [追加] をクリックします。
  - ②「作成するユーザー名・パスワードを入力してください。」と表示されたら、 ユーザー名とパスワード(任意)を入力し、[作成]をクリックします。 一覧に作成したユーザーが表示されます。
  - 3 作成したユーザーを選択し、「自動ログオン」にチェックを付けて、「次へ」 をクリックします。
- 「カスタムブラウザー・アプリが終了した時の Windows の動作を選択してください。」と表示されたら、「再起動」に色が付いていることを確認して、「設定」をクリックします。

「再起動」が設定されていると、何らかの原因でホームページ表示が終了した場 合でも、再びホームページを表示します。

- こ
  「起動時の設定」画面に戻ったら、「カスタムブラウザー」に色が付いていることを確認し、「適用」をクリックします。
- 「Lockdown Setting Tool」画面に戻ったら、「カスタムブラウザー」 に色が付いていることを確認して「適用」をクリックします。
- 🚺 再起動を確認するメッセージが表示されたら、[はい] をクリックします。
- 「自動ログオンユーザーのパスワード入力」画面が表示されたら、パス ワードを入力して[完了]をクリックします。

設定していない場合は入力せずに[完了]をクリックしてください。 コンピューターが再起動して自動サインイン後、設定したホームページが表示されます。

#### <サインアウトしたいときは>

Ctrl + Alt + Delete を押して表示されたメニューから「サインアウト」を選択します。

※ キーボード制限をしている場合は、 ● (Windows キー) を5回押すとサインアウトします。

#### < PC 起動時の自動実行を解除したいときは>

「管理者」アカウントでサインインして設定変更を行ってください。 「起動時の設定」で「デスクトップ画面」を選択します。

#### <シャットダウンしたいときは>

手動:コンピューターの電源スイッチを押します。 ※機種によっては事前に次の場所でシャットダウン設定が必要です。 [スタート]を右クリック-「電源オプション」-「カバー、電源とスリープ 個

のボタンコントロール」-「電源ボタンを押すと、PC が」

自動:自動シャットダウンの設定をします。 3 p.9

## スライドショーを表示する

シェルランチャー機能で、PC 起動時にスライドショーを表示する方法は次のとおりです。

## 1 スライドショーに使用する画像を保存します。

画像はスライドショーを表示するアカウントでアクセスできる場所に保存してく ださい。ここでは以下のフォルダーに保存した場合の説明を記載します。

[スタート] - 「エクスプローラー」- 「PC」- 「Windows(C:)」- 「ProgramFiles(x86)」 - 「EPSON DIRECT」 - 「EDC\_Signage」 - 「HTML」 - 「wallpaper」

- デスクトップの「Lockdown Setting Tool」アイコンをダブルクリックします。
- 3 「ユーザーアカウント制御」画面が表示された場合は、[はい]をクリックします。
- 4 [Lockdown Setting Tool] が起動したら、「起動時の設定」をクリックします。
- 5 「Windows の起動後に実行するアプリを選択してください。」と表示されたら、[カスタムブラウザー]をクリックします。

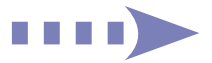

「カスタムブラウザーに表示するコンテンツを指定してください。」と表 示されたら、画像の指定と表示設定を行います。

|       | 起動時のカスタム設定                                                                                                    |      |  |  |  |
|-------|----------------------------------------------------------------------------------------------------|------|--|--|--|
|       | カスタムブラウザーに表示するコンテンツを指定してください。                                                                                                    |      |  |  |  |
|       | CxProgram Files (x86)/EPSON DIRECTYEDC_Signage/HTMLWallpaper/desk1,jpg<br>CxProgram Files (x86)/EPSON DIRECTYEDC_signage/HTMLWallpaper/desk1,jpg<br>CxProgram Files (x86)/EPSON DIRECTYEDC_signage/HTMLWallpaper/desk1,jpg<br>CxProgram Files (x86)/EPSON DIRECTYEDC_signage/HTMLWallpaper/desk1,jpg<br>CxProgram Files (x86)/EPSON DIRECTYEDC_signage/HTMLWallpaper/desk1,jpg<br>CxProgram Files (x86)/EPSON DIRECTYEDC_signage/HTMLWallpaper/desk1,jpg |      |  |  |  |
| 画像選択一 |                                                                                                    | - 追加 |  |  |  |
|       | C:¥Program Files (x86)¥EPSON DIRECT¥EDC_Signa 合 + ○ 公 ↑ ↓<br>表示秒数(1~60) 30                                                                                                    |      |  |  |  |
|       | 20xt ← N<br>○ Internet Explorer<br>● Edge                                                                                                    |      |  |  |  |
|       | 次へ キャンセル                                                                                                    |      |  |  |  |

#### <表示モード>

「Edge」を選択します。

#### <画像の指定>

 をクリックし、
 で保存した画像を選んで
 [開く] − + をクリッ
 クします。

一覧に画像が登録されます。

2 使用する画像すべてを同様に登録します。

#### <表示順番の変更>

表示順番を変えたいときは、画像を選んで ↑ ↓ で変更します。 一覧の上から順に表示されます。

#### <表示秒数の指定>

※表示させる画像が1つの場合、設定は不要です。

- 画像を選択し、表示秒数(1~60)を入力して
   をクリックします。
   表示秒数が反映されます。
- 2 登録した画像 1 つ 1 つを選択し、同様に表示秒数設定を行います。
- 設定が完了したら、[次へ]をクリックします。

- 7 「設定を有効にするユーザーを追加し、選択してください。」と表示されたら、ユーザーを追加して選択します。
  - 1 [追加] をクリックします。
  - ②「作成するユーザー名・パスワードを入力してください。」と表示されたら、 ユーザー名とパスワード(任意)を入力し、[作成]をクリックします。 一覧に作成したユーザーが表示されます。
  - ④ 作成したユーザーを選択し、「自動ログオン」にチェックを付けて、「次へ] をクリックします。
- 「カスタムブラウザー・アプリが終了した時の Windows の動作を選択してください。」と表示されたら、[再起動] に色が付いていることを確認して、[設定] をクリックします。

「再起動」が設定されていると、何らかの原因でスライドショーが終了した場合 でも、再びスライドショーを表示します。

- 「起動時の設定」画面に戻ったら、[カスタムブラウザー]に色が付いていることを確認し、[適用]をクリックします。
- 10 再起動を確認するメッセージが表示されたら、[はい] をクリックします。
- 11 「自動ログオンユーザーのパスワード入力」画面が表示されたら、パス ワードを入力して[完了]をクリックします。

設定していない場合は入力せずに[完了]をクリックしてください。 コンピューターが再起動して自動サインイン後、スライドショーが開始されます。

#### <サインアウトしたいときは>

- (Ctrl) + (Alt) + (Delete) を押して表示されたメニューから「サインアウト」を選択します。

#### < PC 起動時の自動実行を解除したいときは>

「管理者」アカウントでサインインして設定変更を行ってください。 「起動時の設定」で「デスクトップ画面」を選択します。

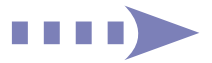

#### <シャットダウンしたいときは>

手動:コンピューターの電源スイッチを押します。
 ※機種によっては事前に次の場所でシャットダウン設定が必要です。
 [スタート]を右クリック-「電源オプション」-「カバー、電源とスリープ 個のボタンコントロール」-「電源ボタンを押すと、PC が」

自動:自動シャットダウンの設定をします。 🍞 p.9

## アプリを起動する

シェルランチャー機能で、PC 起動時にお好みのアプリを自動起動する方法は次の とおりです。ここでは、「Windows Media Player」を例にして説明します。

- デスクトップの「Lockdown Setting Tool」アイコンをダブルクリックします。
- 2 「ユーザーアカウント制御」画面が表示された場合は、[はい]をクリックします。
- 【ここの「Lockdown Setting Tool」が起動したら、「起動時の設定」をクリックします。
- 4 「Windows の起動後に実行するアプリを選択してください。」と表示されたら、「アプリ指定」をクリックします。
- 「設定を有効にするユーザーを追加し、選択してください。」と表示されたら、ユーザーを追加して選択します。
  - 1 [追加] をクリックします。
  - ②「作成するユーザー名・パスワードを入力してください。」と表示されたら、 ユーザー名とパスワード(任意)を入力し、[作成]をクリックします。 一覧に作成したユーザーが表示されます。

③ 作成したユーザーを選択し、「自動ログオン」にチェックを付けて、「次へ」 をクリックします。 「カスタムブラウザー・アプリが終了した時の Windows の動作を選択してください。」と表示されたら、[再起動] に色が付いていることを確認して、[設定]をクリックします。
「再起動」が設定されていると、何らかの原因でアプリが終了した場合でも、再びアプリを起動します。

- [記載時の設定] 画面に戻ったら、[アプリ指定] に色が付いていることを確認し、[適用]をクリックします。
- **9** 再起動を確認するメッセージが表示されたら、[はい] をクリックします。
- [10] 「自動ログオンユーザーのパスワード入力」画面が表示されたら、パス ワードを入力して[完了]をクリックします。

設定していない場合は入力せずに[完了]をクリックしてください。 コンピューターが再起動して自動サインイン後、「Windows Media Player」が 起動します。

#### <サインアウトしたいときは>

Ctrl + Alt + Delete を押して表示されたメニューから「サインアウト」を選択します。

※キーボード制限をしている場合は、 ● (Windows キー)を5回押すとサインアウトします。

#### < PC 起動時の自動実行を解除したいときは>

「管理者」アカウントでサインインして設定変更を行ってください。 「起動時の設定」で「デスクトップ画面」を選択します。

#### <シャットダウンしたいときは>

- 手動:コンピューターの電源スイッチを押します。
- ※機種によっては事前に次の場所でシャットダウン設定が必要です。 [スタート]を右クリック-「電源オプション」-「カバー、電源とスリープ 個のボタンコントロール」-「電源ボタンを押すと、PC が」

自動:自動シャットダウンの設定をします。 🌈 p.9

## キーボードの入力を制限する

- キーボードフィルター機能で、「標準ユーザー」アカウントのキーボード入力を制限したいときは、次の設定を行います。
- 「デスクトップの「Lockdown Setting Tool」アイコンをダブルクリックします。
- 2 「ユーザーアカウント制御」画面が表示された場合は、[はい]をクリックします。
- こ 「Lockdown Setting Tool」が起動したら、「キーボード制限」 「キー ボード制限」をクリックします。
- 「制限したいキーを選択してください。」と表示されたら、[簡易] か [詳細] でキーを選択して [設定] をクリックします。

|               | キーボードの制限          |
|---------------|-------------------|
|               | 制限したいキーを選択してください。 |
| ≠一選択 <b>-</b> |                   |
| -             | 簡易詳細              |
|               | 設定 キャンセル          |

- 5 「キーボード制限」画面に戻ったら、[キーボード制限] に色が付いてい ることを確認して、[適用] をクリックします。
- う 再起動を確認するメッセージが表示されたら、[はい] をクリックします。
- 7 「自動ログオンユーザーのパスワード入力」画面が表示されたら、パス ワードを入力して[完了]をクリックします。

設定していない場合は入力せずに[完了]をクリックしてください。コンピュー ターが再起動して「標準ユーザー」アカウントで自動サインイン後、キーボード フィルターが有効になります。

#### < キーボード制限設定時のサインアウト方法 >

## その他の設定

「その他の設定」項目では、以下の項目を設定できます。初期値では Windows での設定が反映されています。設定変更したい場合は切り替えてください。設定変更したら「適用」をクリックします。※コンピューターの再起動が必要です。

- トースト・バルーン通知(トーストとバルーン通知の表示を無効にする)
   Windows が表示するトースト・バルーン通知を無効化できます。
- USB ストレージデバイス(USB ストレージデバイスの無効化)
   USB メモリーなどのストレージデバイスの使用を無効化できます。
- ドライバー配信除外(Windows Update からドライバーを除外)
   この設定を有効にすると、Windows Update でドライバーの自動アップデートが防止され、Windows 更新プログラムのみが適用されます。
- セキュリティー設定(コア分離)

この設定を有効にすると、悪意のあるソフトウェアによる攻撃からデバイスを保護するのに役立ちます。詳細は以下のリンクよりご確認ください。 Windows セキュリティでのデバイス保護 (microsoft.com)

- バックライト調整(バックライト輝度) ※ノート / タブレット PC の本体画面のみ 画面の輝度の調整を行います。
- 無線 LAN(無線 LAN の有効無効化) ※無線 LAN 機能搭載時のみ
   無線 LAN の有効・無効を切り替えます。
- Bluetooth (Bluetooth の有効無効化) ※ Bluetooth 機能搭載時のみ
   Bluetooth の有効・無効を切り替えます。
- タスクバー表示(タスクバー表示・非表示化)
   タスクバーの表示・非表示を切り替えます。

## 設定のインポート・エクスポート

「Lockdown Setting Tool」で設定した内容をエクスポートすると、その設定ファ イルを別のコンピューターでインポートして使用することができます。

- ※次の設定やデータはエクスポートできません。別途データ移行や再設定を行って ください。
  - ・自動シャットダウンの設定
  - ・自動再生に使用する画像や動画などのデータ

#### エクスポート

設定のエクスポート方法は次のとおりです。

- 1 設定ファイルを保存するための外付け USB 機器などをコンピューター に接続します。
- 2 [Lockdown Setting Tool]の設定がすべて完了している状態で、「設定の確認」- [エクスポート]をクリックします。
- 3 「エクスポート先のファイルを選択してください」と表示されたら、エクスポート場所(USB 機器など)を選択し、ファイル名を入力して【保存】をクリックします。
- 4 「エクスポートが完了しました」と表示されたら、[OK] をクリックします。

これで設定ファイルが保存されました。※設定ファイルの拡張子は「.edcs」です。 自動再生で使用する画像や動画などのデータがある場合は、別途保存してください。

## インポート

設定ファイルのインポート方法は次のとおりです。

- 1 エクスポート元の PC と同名のユーザーを作成します。 同名のユーザーが作成されていないと、インポートは実行できません。 「管理者」アカウントでサインインし、次の場所でユーザーを作成してください。 [スタート] - ♀ (設定) - 「アカウント」 - 「その他のユーザー」 - 「その他のユー ザーを追加する」の [アカウントの追加]
- 2 設定ファイルが保存されている USB 機器などを、コンピューターに接続します。
- 3 自動再生で使用する画像や動画などのデータがある場合は、エクスポート元の PC と同じ場所に保存します。
- 4 「Lockdown Setting Tool」を起動して、「設定の確認」- [インポート] をクリックします。 同名のユーザーが作成されていないと、インポートは実行できません。エラーメッ セージが表示された場合は、ユーザー名を確認して同名のユーザーを作成してく ださい。
- 5 USB 機器内の設定ファイル(.edcs)を選択し、[開く]をクリックします。
- 6 「インポートが完了しました」と表示されたら、[OK]をクリックします。 これでインポートは完了です。 必要に応じて自動シャットダウンの設定を行ってください。 / ⑦ p.9

# 指定した時間に自動シャットダウンする

指定した時間にコンピューターを自動シャットダウンしたいときは、次の設定を行います。

- デスクトップの「Lockdown Setting Tool」アイコンをダブルクリックします。
- 2 「ユーザーアカウント制御」画面が表示された場合は、[はい] をクリックします。
- 3 [Lockdown Setting Tool」が起動したら、「オプション機能」- [自動シャットダウン]をクリックします。
- 4 「PC を自動シャットダウンする時間を指定してください。」と表示されたら、時間を選択して[設定]をクリックします。
- 5 「設定を完了しました。」と表示されたら、[OK] をクリックします。 これで設定は完了です。設定した時間になるとメッセージが表示され、その後自 動的にコンピューターがシャットダウンします。

## 各項目の設定状態を検証する

#### 「検証」項目では、各項目の設定状態を検証して結果を表示することができます。 [チェック]をクリックすると、結果が表示されます。

| EPSON Direct<br>Lockdown Setting Too | I                                                                                                    | 適用 キャンセル |
|--------------------------------------|----------------------------------------------------------------------------------------------------|----------|
| ▽ ディスクの保護                            | 検証                                                                                                    | チェック     |
| ○ 起動時の設定                             | ディスクの保護<br>C:無効 D:無効 E:                                                                                                    | ^        |
| ☞ キーボード制限                            | 起動時の設定<br>アプリ:デスクトップ画面                                                                                                    |          |
| ∂ その他の設定                             | 終了時の動作<br>動作:再起動                                                                                                    |          |
| □ 設定の確認                              | キーボード制限<br>制限:無効                                                                                                    |          |
| 臣 オプション機能                            | その他の設定<br>トーストパレージ: 有効<br>USBストレージ: 有効<br>ドライバー配信除外: 有効<br>セキュリティ経定: 無効<br>パックライト環境: 100%<br>無線LAN: 有効<br>Bluetooth: 有効<br>タスクバーの表示: 無効 |          |
| Version 3.0.0.0                      |                                                                                                    | ×        |